# Request a Job Description Modification

Below you find instructions on how to update a job description for a position that reports to you.

#### **Position Management View**

In order to review a position, you will need to select "Positions" located in the upper left pane. Once selected, the orange banner will appear, as shown below.

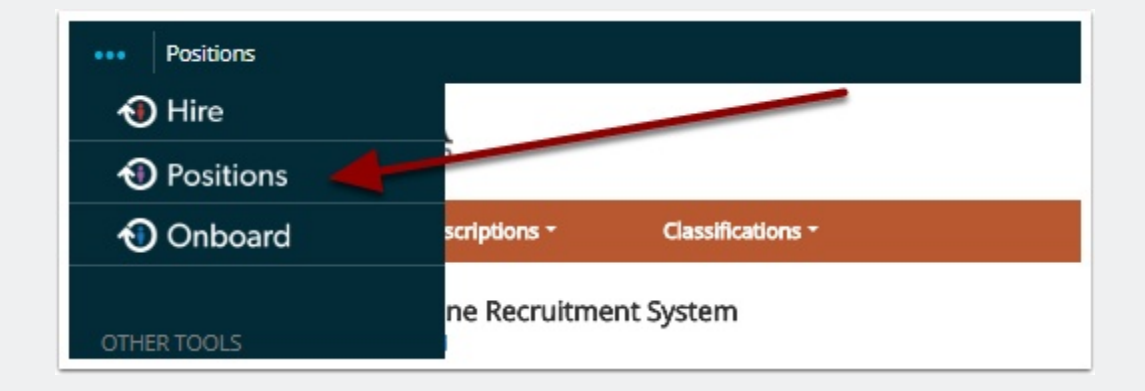

#### **Position Description View**

To begin the process of submitting a request to update or modify a job description for a position that report to you, make sure the "Current Group" = Hiring Manager, as shown below. Select **Position Descriptions** (the orange banner should appear, as shown below).

| Home Postion Descriptions * Cassifications *                             |                                                                                                   | User Group:<br>Hiting Manager     |
|--------------------------------------------------------------------------|---------------------------------------------------------------------------------------------------|-----------------------------------|
| Welcome to your Online Recruitment System<br>This section can be updated |                                                                                                   |                                   |
| Inbox                                                                    | Postings  Uters Ing: Hiring Proposals Postion Requests 34 Onboarding Tasks Special Handling Lists | 0 Filled Postings<br>Last 30 days |

#### **Job Description Modification Steps**

Below, please find the steps you can take in order to successfully submit a request to update a job description for a position that reports to you.

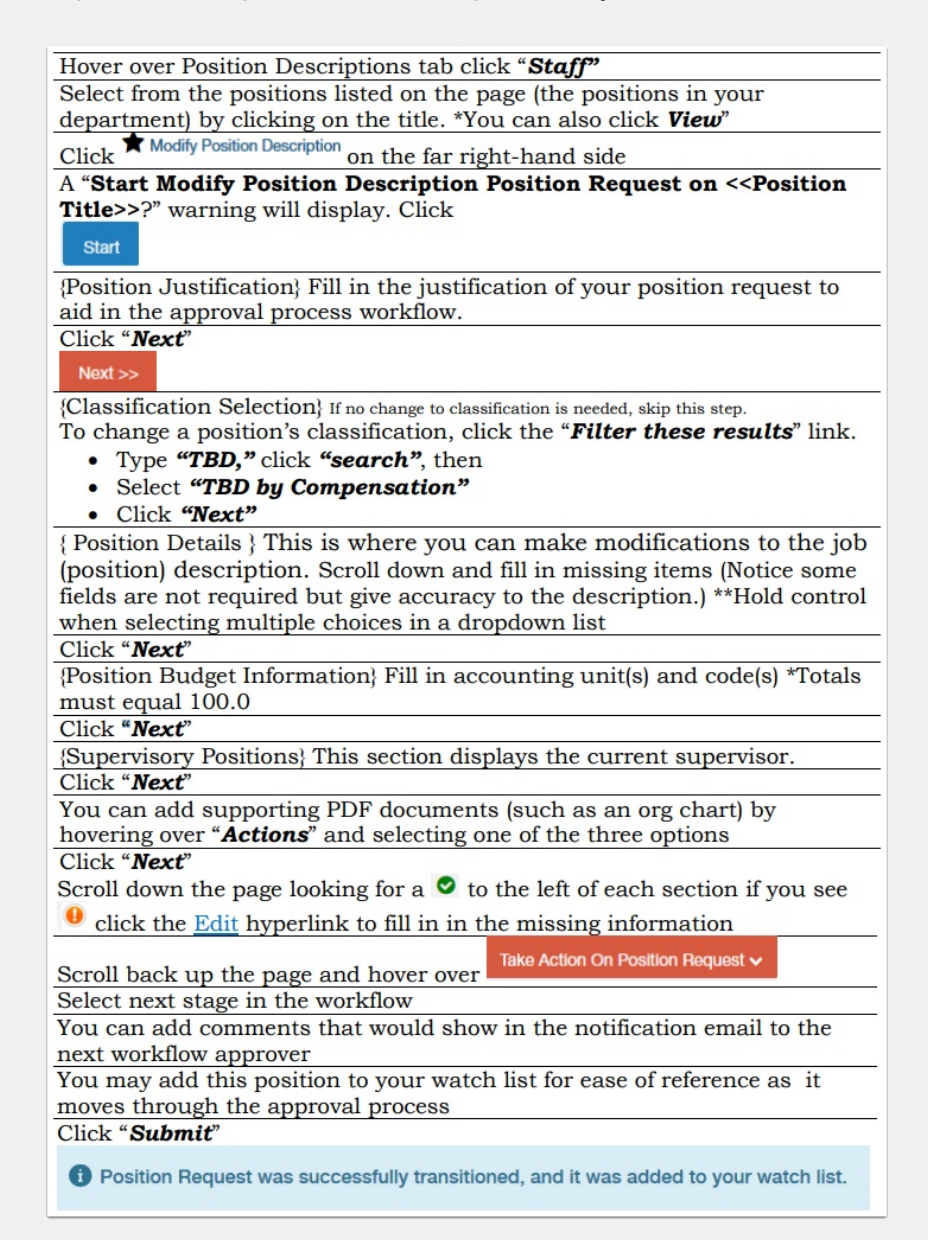

## Request a Job Description Modification

### **Questions?**

Questions? Email careers@luc.edu and a Human Resources staff member will assist you.